## Archivo Léame de instrucciones de instalación y eliminación de la paper management utility para Windows

Este archivo Léame contiene instrucciones para la instalación de la paper management utility (PMU) en sistemas Windows. La utilidad PMU proporciona la interfaz de usuario necesaria para gestionar catálogos de papel y archivos PPD para satisfacer las necesidades de sus clientes y sus flujos de trabajo. Deberá tener un archivo PPD instalado en su sistema para utilizar las funciones *Gestionar tamaños de papel* o *Fusionar tamaños de papel* de la utilidad PMU.

La PMU puede instalarse en los siguientes sistemas operativos:

- Windows 7 32 bits/64 bits
- Windows Vista 32 bits
- Windows XP 32 bits/64 bits
- Windows Server 2003 32 bits/64 bits
- Windows Server 2008 32 bits/64 bits

El siguiente procedimiento de instalación presupone que se ha instalado un programa de compresión de datos en el sistema. Antes de continuar, consulte a su administrador de Windows si dispone de los privilegios necesarios para instalar la PMU.

## Para instalar la paper management utility en Windows, haga lo siguiente:

- 1. Cierre todas las aplicaciones abiertas.
- 2. Descargue el archivo zip y guárdelo en una carpeta en el disco duro.
- 3. Desplácese hasta la carpeta en la que ha guardado el archivo .zip.
- 4. Haga doble clic en el archivo PMUx32\_x64\_<marca>\_xxxx.zip. Aparecerá una ventana que muestra el contenido del archivo .zip.
- 5. Extraiga los archivos en una carpeta de la unidad de disco duro.
- 6. Cierre el programa de compresión.
- 7. Desplácese hasta la carpeta en la que ha extraído los archivos.
- Haga doble clic en setup.exe. Aparecerá la ventana Bienvenido al asistente InstallShield Wizard de la paper management utility <Nombre del producto>.
- Haga clic en Next (Siguiente).
  Aparecerá la ventana Software License Agreement (Contrato de licencia de software).

NOTA: Haga clic en Print (Imprimir) para imprimir el acuerdo de licencia para su referencia.

10. Una vez leído el contrato de licencia, haga clic en Yes (Sí) para aceptarlo. Aparecerá la ventana Choose Destination Folder (Seleccionar ubicación de destino).

NOTA: Haga clic en Browse (Examinar) para cambiar la carpeta de destino, si es necesario.

- 11. Haga clic en Next (Siguiente). Aparecerá la ventana Select Features (Seleccionar funciones).
- 12. Haga clic en Next (Siguiente). Aparecerá la ventana Setup Status (Estado de la instalación), seguida de la ventana InstallShield Wizard Complete (Asistente InstallShield Wizard completo).
- 13. Haga clic en Finish (Terminar). La PMU está lista para poderse utilizar.

## Para eliminar la paper management utility en Windows

- 1. Ubique y seleccione el desinstalador de la unidad de administración de energía (PMU) desde el menú *Inicio > Programas.*
- 2. Siga las instrucciones de la pantalla para quitar la PMU.